# Guide du paiement par carte **UnionPay**

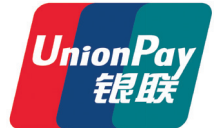

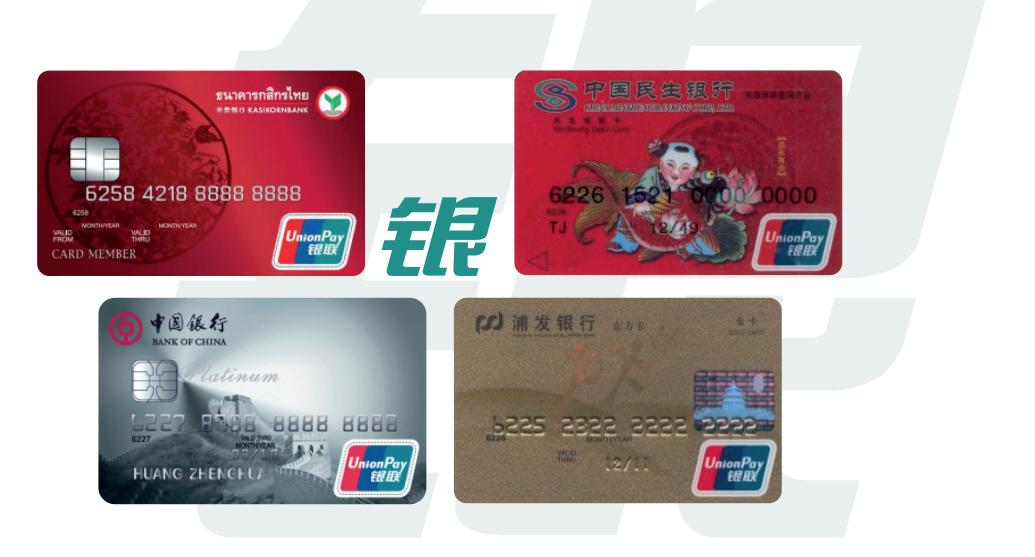

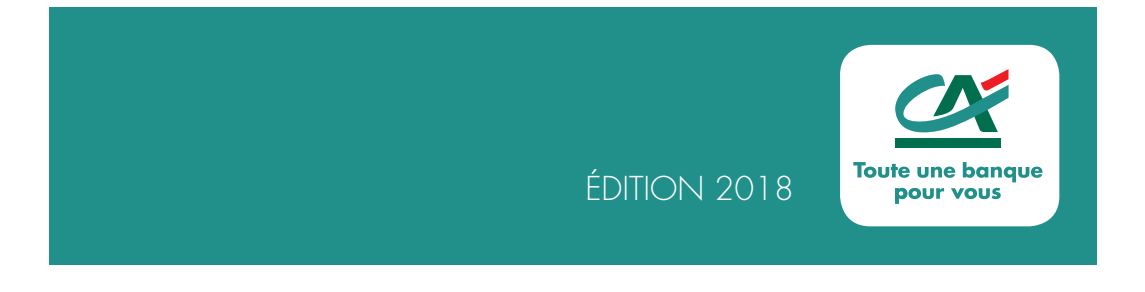

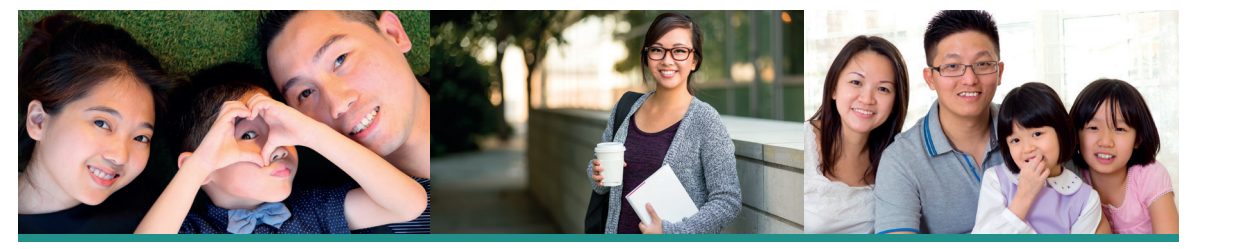

## SOMMAIRE

| Reconnaître et accepter<br>les cartes UnionPay | 4 |
|------------------------------------------------|---|
| Vérifier et encaisser<br>les cartes UnionPay   | 6 |
| Carte à puce et carte à piste                  | 7 |
| Rembourser une opération                       | 8 |

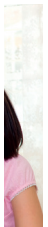

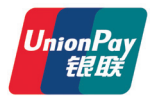

Vous avez choisi d'accepter la carte de paiement **UnionPay** et nous vous en remercions.

Véritable atout pour attirer la clientèle asiatique toujours plus nombreuse en France et pour développer votre chiffre d'affaires sur un nouveau segment.

Vous trouverez dans ce guide les informations indispensables pour encaisser les paiements par carte UnionPay dans un environnement sécurisé.

Votre conseiller est à votre disposition pour tout renseignement complémentaire, n'hésitez pas à le solliciter.

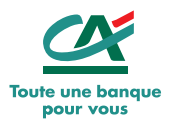

#### Reconnaître et accepter les cartes UnionPay

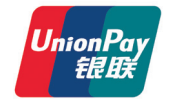

Les cartes UnionPay sont des cartes identifiées par le **logo** UnionPay apposé au recto de la carte.

Les cartes UnionPay sont également identifiables grâce à leur **hologramme** spécifique, qui peut être positionné soit au recto, soit au verso de la carte.

#### Bon à savoir :

Toutes les cartes UnionPay n'ont pas un hologramme, notamment **les cartes de débit** fonctionnant uniquement avec un code confidentiel (PIN). *Ce n'est donc pas un critère discriminant.* 

Bank Name

#### Soyez visible !

La présence du **logo** UnionPay sur la vitrine ou la caisse d'un magasin apporte un sentiment de sécurité aux clients chinois, générant ainsi une augmentation du trafic en magasin et encourage leur consommation.

Il est essentiel et indispensable de montrer que vous acceptez leurs cartes en apposant clairement les vitrophanies et les autocollants qui vous ont été remis, sur votre vitrine et près de votre caisse.

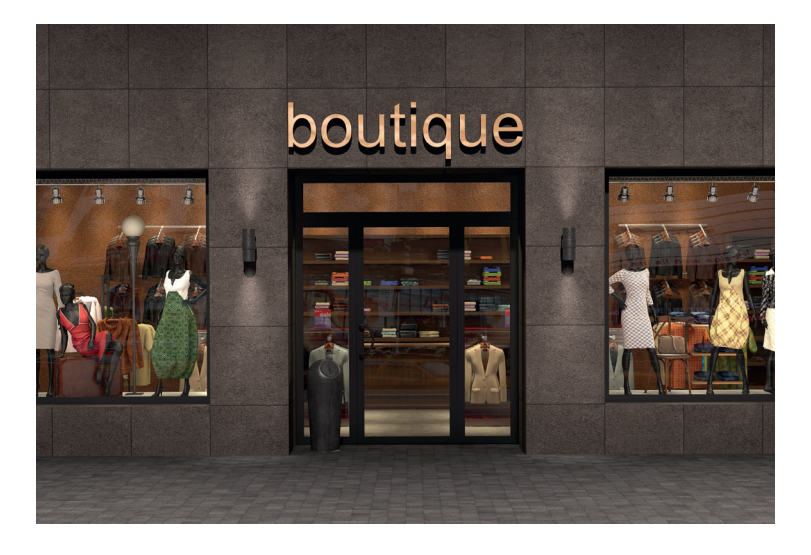

#### Vérifier et encaisser les cartes UnionPay

Le traitement des transactions par carte UnionPay se fait de la même façon que pour tout autre carte de débit ou crédit.

### VÉRIFIER une carte UnionPay

Avant d'enregistrer le paiement avec une carte UnionPay, vous devez notamment vérifier que la carte présentée par votre client comporte bien le logo UnionPay et qu'elle est signée au verso.<sup>1</sup>

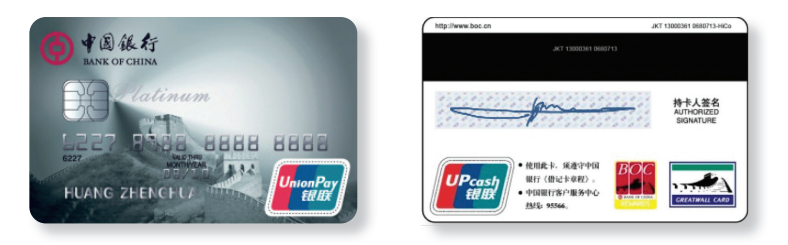

#### **ENCAISSER une carte UnionPay**

- Saisissez le montant de l'achat sur le Terminal de Paiement Electronique (TPE) puis appuyez sur "Valide".
- Si la carte possède une puce, insérez la carte dans le TPE.
- Si votre client dispose encore d'une carte à piste uniquement, passez la dans le lecteur de piste.
- Suivez les instructions du TPE.

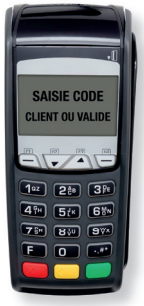

<sup>&</sup>lt;sup>1</sup> L'ensemble des mesures de sécurité à respecter figure dans votre contrat d'acceptation. Les opérations de paiement sont garanties sous réserve du respect de l'ensemble des mesures de sécurité.

#### Carte à puce et Carte à piste

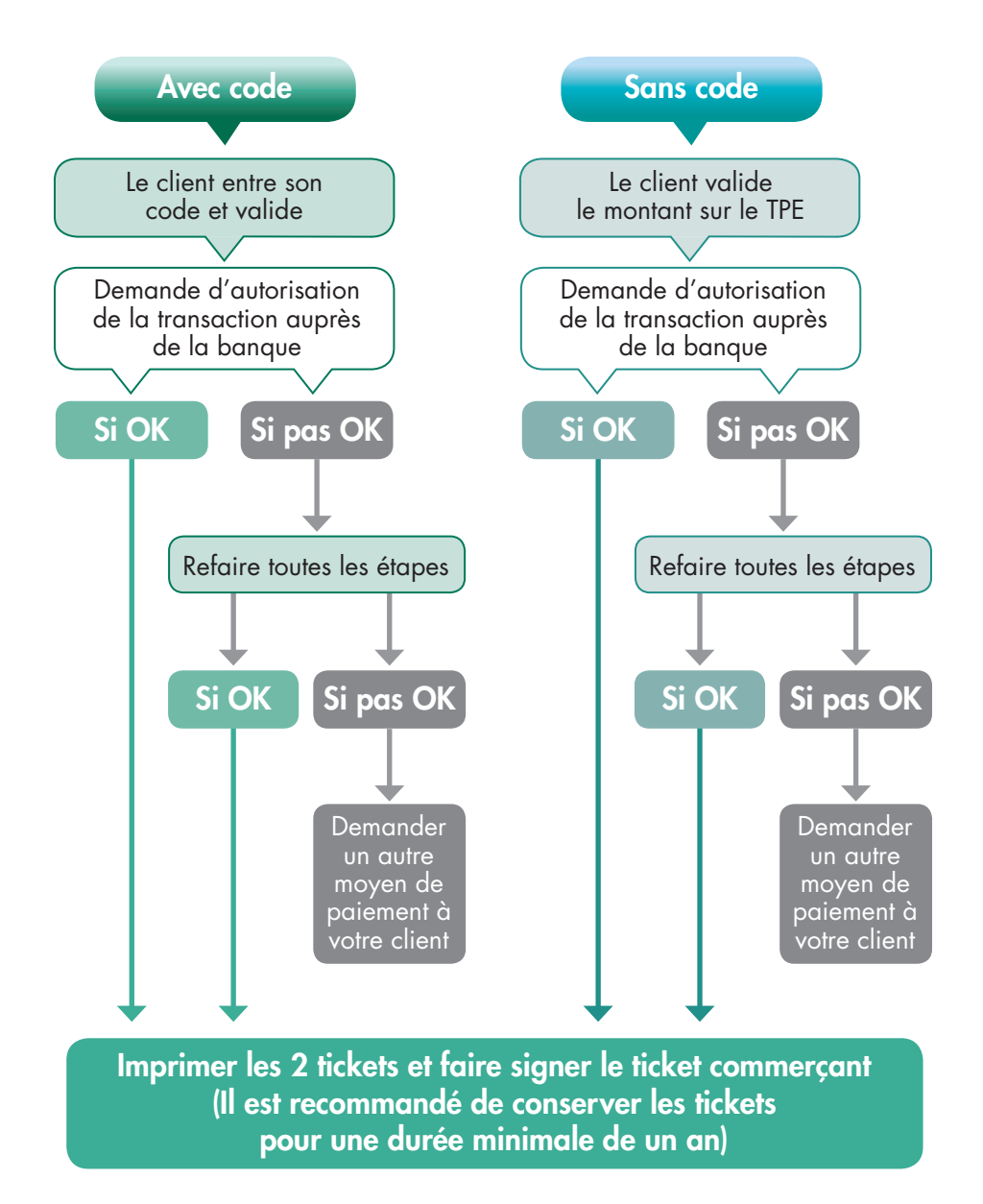

#### Rembourser une opération carte

#### Parcours de remboursement

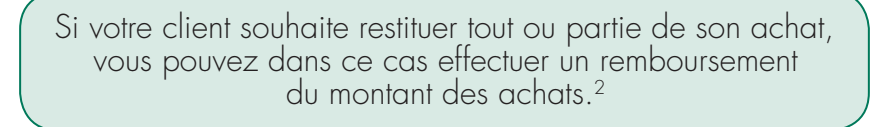

Sélectionnez la fonction "ANNULATION" ou "CRÉDIT" sur le TPE, saisissez le montant à rembourser puis insérer la carte de votre client selon sa caractéristique (à puce ou à piste).

Fonction ANNULATION Le remboursement TOTAL s'effectue DANS LA MÊME JOURNÉE que l'achat

Une demande d'autorisation est générée auprès de la banque du titulaire de la carte.

Après accord de la banque, vous devez passer votre **Carte d'initialisation** UnionPay puis confirmer le remboursement "CRÉDIT".

Un ticket sera alors édité en double exemplaire.

Vous devez faire signer votre exemplaire Commerçant par le client, que vous conservez. Dans ce cas, vous devez saisir les données du ticket de paiement en suivant les instructions du TPE :

Fonction CRÉDIT

Le remboursement PARTIEL ou TOTAL s'effectue DANS LA MÊME JOURNÉE

ou LES JOURS SUIVANT l'achat

Pré requis : S'assurer que le client

possède le ticket carte de sa

transaction initiale.

Numéro d'autorisation
Horodatage
Numéro d'audit

La suite de la transaction est identique à celle de l'**ANNULATION** dans la même journée.

Puis remettre l'exemplaire Client qui lui est destiné.

# **Bon à savoir** : Pour ces opérations, la saisie du code confidentiel de la carte n'est pas requise.

<sup>2</sup> Dans les conditions énoncées au contrat.

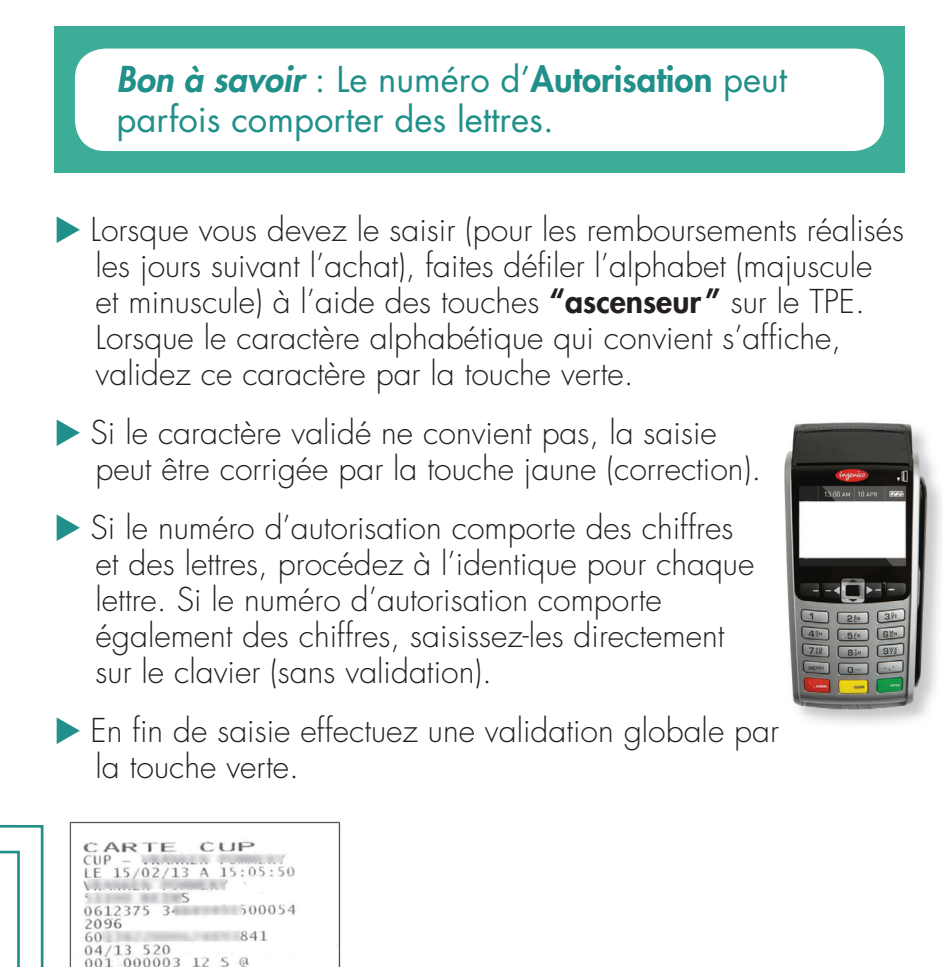

2096 60 841 001 00003 12 5 0 001 000003 12 5 0 NUM AUDO: 000003 NUM AUDI: 000003 NUM AUDI: 0215140603 NUM AUDI: 000003 MONTANT : 29,10EUR

Ticket Commerçant

DEBIT SIGNATURE

A CONSERVER MERCI AU REVOIR

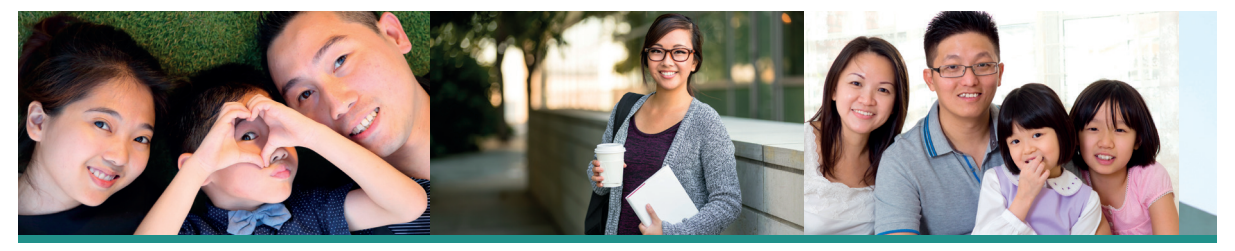

## Notes

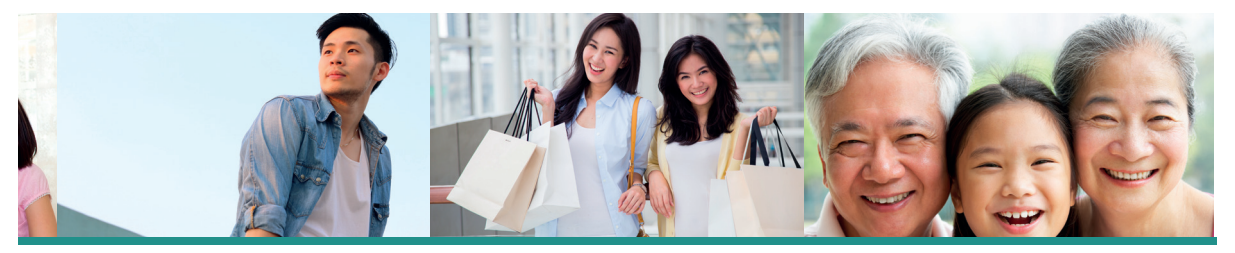

# Une question sur le SAV ?

Il vous suffit d'appeler votre Caisse régionale du Crédit Agricole.

Édité par Crédit Agricole S.A. – 12 place des États-Unis 92120 Montrouge Cedex – Capital social 8 599 311 468 € – 784 608 416 RCS Nanterre – Agréé en tant qu'établissement de crédit.

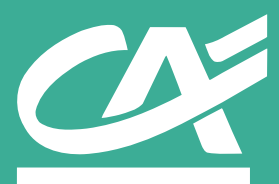